### Validação de Assinatura Digital

Quando um documento PDF assinado digitalmente é recebido, o processo de validação tende a decorrer automaticamente no Adobe Reader. Atendendo contudo às múltiplas versões existentes, e às diferentes configurações por defeito que foram existindo ao longo do tempo, pode ser necessário alterar configurações para uma correta validação.

O processo de validação das assinaturas digitais decorre em diversas etapas, das quais as mais fundamentais são as seguintes:

- Verificação de que o certificado de assinatura é de confiança
- Verificação que o documento está corretamente assinado e não foi adulterado
- Verificação da validade das datas de assinatura

Quando um documento PDF está assinado digitalmente, a sua visualização é acompanhada de uma inscrição que refere que o documento está corretamente assinado:

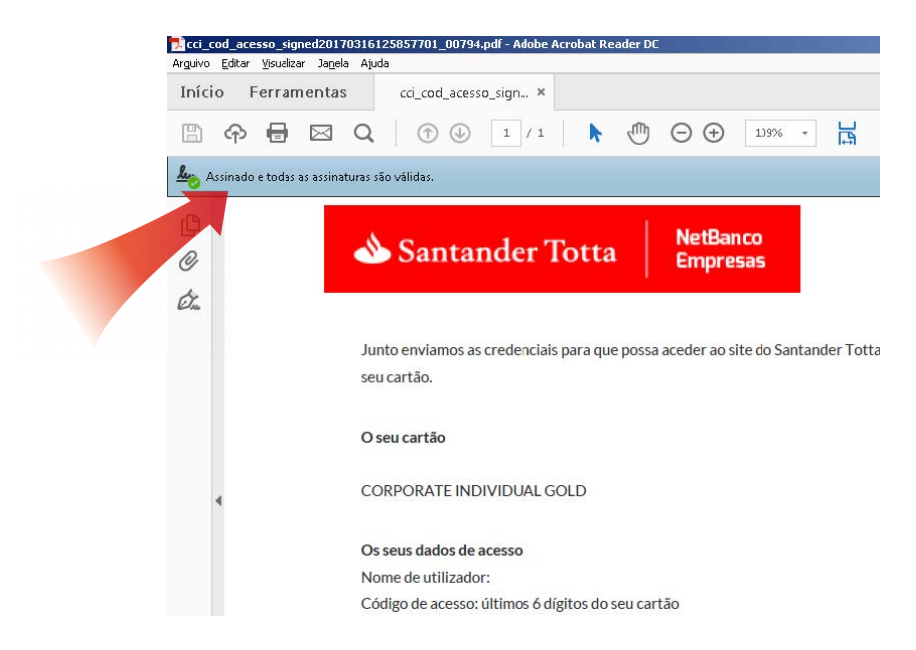

Para visualizar mais detalhes sobre a assinatura digital, é preciso clicar no icon referente às assinaturas digitais, conforme se pode ver na imagem abaixo. Aí será possível observar todos os detalhes da assinatura. Neste caso, confirme que a assinatura é efetuada por "Banco Santander Totta, S.A":

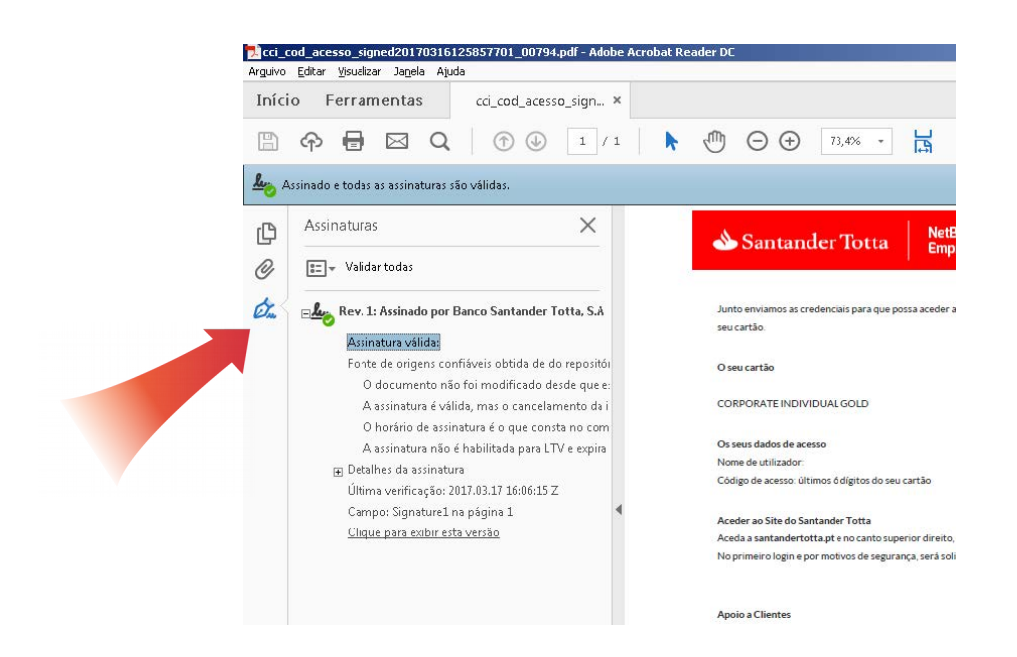

#### Problemas de verificação

As diferentes versões de Adobe Reader têm particularidades que podem fazer com que a assinatura digital não seja automaticamente reconhecida. Quando tal acontece, é habitual surgir um alerta semelhante ao visualizado na imagem seguinte:

| Arguivo | cod_acesso_signed20170316125857701_00794.pdf - Ado<br>Editar <u>Vi</u> sualizar Ja <u>n</u> ela Ajuda                                                                                                    | be Acro | bat Re | ader DC                                                    |                                                                                                    |                                                           |                                         |
|---------|----------------------------------------------------------------------------------------------------|---------|--------|------------------------------------------------------------|----------------------------------------------------------------------------------------------------|-----------------------------------------------------------|-----------------------------------------|
| Iníci   | io Ferramentas cci_cod_acesso_sign<br>�                                                                                                    | 1       | k      | ٢                                                          | ⊝ ⊕                                                                                                    | 73,4%                                                     | · B                                     |
|         | Assinaturas X<br>Er Validar todas                                                                                                    |         |        | ٩                                                          | Santan                                                                                                    | der Tot                                                   | ta   Ne<br>Em                           |
| ¢.      | Rev. 1: Assinado por Banco Suntander Totta, S.A.<br>Va idade da assinatura desconhecida:<br>O documento não foi modificado desde que e:<br>A identidade do signatário é desconhecida, poi<br>O horário de assinatura é o que consta no com |         |        | Junto<br>seu ci<br>O seu<br>CORI<br>Os se<br>Nome<br>Códig | o enviamos as cr<br>artão<br>u cartão<br>PORATE INDIV<br>sus dados de ac<br>e de utilizador:<br>go de acesso: úl | redenciais para<br>/IDUAL GOLD<br>esso<br>timos ó dígitos | que possa acede<br>do seu cartão        |
|         | Cinque para exiún esta versau                                                                                                    | •       |        | Aced<br>Aced<br>No pr                                      | er ao Site do Sa<br>a a santanderto<br>rimeiro login e p                                                         | antander Totta<br>otta.pt e no can<br>oor motivos de :    | to superior direit<br>segurança, será s |

Para verificar a correção da assinatura digital, deverá verificar que a configuração está adequada. O processo é distinto no caso das várias versões do Adobe Reader. De seguida, apresentam-se as configurações das três versões mais recentes<sup>1</sup>, uma em Português e duas outras em Inglês. Em qualquer um dos casos, pode ser necessário reiniciar o Adobe Reader, para que as alterações surtam efeito.

<sup>1</sup> https://en.wikipedia.org/wiki/Adobe\_Acrobat\_version\_history

### Adobe Reader DC

Em "Editar"->"Preferências", na categoria "Assinaturas", em "Verificação", verificar que os seguintes pontos estão configurados:

- Em "Comportamento de verificação", desselecionar a opção "Exigir que a verificação de anulação do certificado seja feita sempre que possível ao verificar assinaturas".
- Em "Horário da verificação", "Verificar assinaturas usando:", selecionar a opção "Hora na qual a assinatura foi criada".
- Em "Integração com o Windows", "Confiar em TODOS os certificados raiz no Repositório de certificados do Windows para:", selecionar a opção "Validando assinaturas".

| Quando o documento possui assinaturas válidas mas não confiáveis, avisa                                                                                                    | ar para revisar e confiar nos signatários                                          |
|----------------------------------------------------------------------------------------------------|------------------------------------------------------------------------------------|
| Comportamento de verificação<br>Ao verificar:<br>Usar o método especificado pelo documento; avise se indisponível<br>Usar o método especificado pelo documento. Se indisponível, use<br>Sempre usar o método padrão:<br>Exigir que a verificação de anulação do certificado seja feita sempre qu<br>Usar marcas de data/hora vencidas | el<br>: o método padrão<br>•<br>•<br>ve possível ao verificar assinaturas          |
| Ignorar as informações de validação do documento                                                                                                    |                                                                                    |
| Horário da verificação                                                                                                    | Informações de verificação                                                         |
| Verificar assinaturas usando: <ul> <li>Hora na qual a assinatura foi griada</li> <li>Jempo de segurança (carimbo de data/hora) incorporado na assinatura</li> <li>Hora atual</li> </ul>                                                                                                    | Adicionar automaticamente informações de verificação ao salvar um PDF<br>assinado: |
|                                                                                                    | () Handa                                                                           |
| Integração com o Windows<br>Confiar em TODOS os certificados raiz no Repositório de certificados do V<br>Validando agsinaturas<br>Validando gocumentos certificados<br>A seleção de uma destas opções pode resultar no tratamento de mate                                                                                             | Vindows para:<br>erial arbitrário como conteúdo                                    |

### Adobe Reader XI

Em "Edit"->"Preferences", na categoria "Signatures", em "Verification", verificar que os seguintes pontos estão configurados:

- Em "Verification Behavior", desselecionar a opção "Require certificate revocation to succeed whenever possible during signature verification".
- Em "Verification Time", "Verify Signatures Using:", selecionar a opção "Time at which the signature was created".
- Em "Windows Integration", "Trust ALL root certificates in the Windows Certificate Store for:", selecionar a opção "Validating Signatures".

| ignature Verification Preferences                                                                                                    |       |
|----------------------------------------------------------------------------------------------------|-------|
| ✓ Verify signatures when the document is opened                                                                                               |       |
| When document has valid but untrusted signatures, prompt to review and trust signers                                                          |       |
| ┌─Verification Behavior                                                                                                    |       |
| When Verifying:                                                                                                    |       |
| ○ Use the document-specified method; prompt if unavailable                                                                                    |       |
| Use the document-specified method; if unavailable, use default method                                                                         |       |
| C Always use the default method: Adobe Default Security                                                                                       |       |
| Require certificate revocation checking to succeed whenever possible during signature verifica                                                | ion   |
| Ignore document validation information                                                                                                    |       |
| -Varification Time-                                                                                                    |       |
| Verify Signatures Using:                                                                                                    |       |
| Time at which the signature was created                                                                                                    |       |
| Secure time (timestamp) embedded in the signature                                                                                             |       |
| O Current time                                                                                                    |       |
| V Use envirod timestames                                                                                                    |       |
| ( Ose <u>Expired an estamps</u>                                                                                                    |       |
| Verification Information                                                                                                    |       |
| Automatically add verification information when saving signed PDF:                                                                            |       |
| Ask when verification information is too big                                                                                                  |       |
| C Always                                                                                                    |       |
| O Never                                                                                                    |       |
| Windows Integration                                                                                                    |       |
| Trust ALL root certificates in the Windows Certificate Store for:                                                                             |       |
| Validating Signatures                                                                                                    |       |
| □ Validating Certified <u>D</u> ocuments                                                                                                    |       |
| Selecting either of these options may result in arbitrary material being treated as trusted cont<br>Take care before enabling these features. | nt.   |
|                                                                                                    |       |
| Help OK C                                                                                                    | ancel |

## Adobe Reader 10

Em "Edit"->"Preferences", na categoria "Security", clicar em "Advanced Preferences":

| Lategories:                                                                                                    | Digital Signatures                                                                                                    |                        |
|----------------------------------------------------------------------------------------------------|----------------------------------------------------------------------------------------------------|------------------------|
| Commenting                                                                                                    |                                                                                                    |                        |
| Documents                                                                                                    | v verify signatures when the document is opened                                                                                                    | vanced Preferences     |
| Full Screen                                                                                                    | View documents in preview document mode when signing                                                                                                    |                        |
| General                                                                                                    | Anno1739.50                                                                                                    |                        |
| Page Display                                                                                                    | Appendice                                                                                                    | New                    |
| 3D & Multimedia                                                                                                    |                                                                                                    | <u>I4</u> CVV          |
| Accessibility                                                                                                    |                                                                                                    | Edit                   |
| Forms                                                                                                    |                                                                                                    |                        |
| Identity                                                                                                    |                                                                                                    | Duplicate              |
| International                                                                                                    |                                                                                                    |                        |
| Internet                                                                                                    |                                                                                                    | Delete                 |
| JavaScript                                                                                                    |                                                                                                    |                        |
|                                                                                                    |                                                                                                    |                        |
| Measuring (2D)                                                                                                    |                                                                                                    |                        |
| Measuring (2D)<br>Measuring (3D)                                                                                                    |                                                                                                    |                        |
| Measuring (2D)<br>Measuring (3D)<br>Measuring (Geo)                                                                                                    | Security Settings                                                                                                    |                        |
| Measuring (2D)<br>Measuring (3D)<br>Measuring (Geo)<br>Multimedia (legacy)                                                                                                    | Security Settings                                                                                                    |                        |
| Measuring (2D)<br>Measuring (3D)<br>Measuring (Geo)<br>Multimedia (legacy)<br>Multimedia Trust (legacy)                                                                                                    | Security Settings Duad security settings from a server Server Settings                                                                                                    |                        |
| Measuring (2D)<br>Measuring (3D)<br>Measuring (Geo)<br>Multimedia (legacy)<br>Multimedia Trust (legacy)<br>Online Services                                                                                                    | Security Settings C Load security settings from a server Server Settings URL:                                                                                                    |                        |
| Measuring (2D)<br>Measuring (3D)<br>Measuring (Geo)<br>Multimedia (legacy)<br>Multimedia Trust (legacy)<br>Online Services<br>Reading                                                                                                    | Security Settings Coad gecurity settings from a server Server Settings URL:                                                                                                    |                        |
| Measuring (2D)<br>Measuring (3D)<br>Measuring (Geo)<br>Multimedia (legacy)<br>Multimedia Trust (legacy)<br>Online Services<br>Reading<br>Reviewing                                                                                                    | Security Settings C Load gecurity settings from a server Server Settings UBL: Settings must be signed by: Allow Any Certificate                                                                                                    | v Browse               |
| Measuring (2D)<br>Measuring (3D)<br>Measuring (Geo)<br>Multimedia (legacy)<br>Multimedia Trust (legacy)<br>Online Services<br>Reading<br>Reviewing<br>Search<br>Search                                                                                                    | Security Settings C Load security settings from a server Server Settings UBL: Settings must be signed by: Allow Any Certificate                                                                                                    | * Browse               |
| Measuring (2D)<br>Measuring (3D)<br>Measuring (Geo)<br>Multimedia (legacy)<br>Multimedia Trust (legacy)<br>Online Services<br>Reading<br>Reviewing<br>Search<br>Security<br>Security                                                                                        | Security Settings Cad gecurity settings from a server Server Settings UBL: Settings must be signed by: Chlow Any Certificate Check every: Week Month                                                                                                    | Browse      Update Now |
| Measuring (2D)<br>Measuring (3D)<br>Measuring (Geo)<br>Multimedia (legacy)<br>Multimedia Trust (legacy)<br>Online Services<br>Reading<br>Reviewing<br>Search<br>Security<br>Security (Enhanced)<br>Security (Enhanced)                                                      | Security Settings CLoad security settings from a server Server Settings UBL: Settings must be signed by: Allow Any Certificate Check every: Week Month                                                                                                    | Browse Update Now      |
| Measuring (2D)<br>Measuring (3D)<br>Measuring (Geo)<br>Multimedia (legacy)<br>Multimedia Trust (legacy)<br>Online Services<br>Reading<br>Reviewing<br>Search<br>Security<br>Security<br>Security<br>Security (Enhanced)<br>Spelling<br>Tracker                              | Security Settings County Settings from a server Server Settings UBL: Settings must be signed by: Allow Any Certificate Check every: Week Month 2 Week Allow Any Ask before updating                                                                                                    | Browse      Update Now |
| Measuring (2D)<br>Measuring (3D)<br>Measuring (Geo)<br>Multimedia (legacy)<br>Multimedia Trust (legacy)<br>Online Services<br>Reading<br>Reading<br>Reaviewing<br>Search<br>Security<br>Security (Enhanced)<br>Spelling<br>Tracker<br>Trust Manager                         | Security Settings Cad gecurity settings from a server Server Settings UBL: Settings must be signed by: Chlow Any Certificate Check every: 2 Week 3 Month 2 Week 3 Month Ask before updating                                                                                                    | Browse Update Now      |
| Measuring (2D)<br>Measuring (3D)<br>Measuring (Geo)<br>Multimedia (Iegacy)<br>Multimedia Trust (Iegacy)<br>Online Services<br>Reading<br>Reviewing<br>Seavich<br>Security<br>Security<br>Security (Enhanced)<br>Spelling<br>Tracker<br>Trust Manager<br>Units               | Security Settings Cad gecurity settings from a server URL: Settings must be signed by: Allow Any Certificate Check every: Week Month 2 Week Allow Any Certificate                                                                                                    | Browse     Update Now  |
| Measuring (2D)<br>Measuring (3D)<br>Measuring (Geo)<br>Multimedia (legacy)<br>Multimedia Trust (legacy)<br>Online Services<br>Reading<br>Reviewing<br>Security<br>Security<br>Security<br>Security<br>Security<br>Security<br>Security<br>Trust Manager<br>Units<br>Updater | Security Settings Career Settings UBL: Settings UBL: Setti | Browse      Update Now |
| Measuring (2D)<br>Measuring (3D)<br>Measuring (Geo)<br>Multimedia (Iegacy)<br>Online Services<br>Reading<br>Reviewing<br>Search<br>Security<br>Security<br>Security<br>Security<br>Spelling<br>Tracker<br>Trust Manager<br>Units<br>Updater                                 | Security Settings Clad gecurity settings from a server Server Settings UBL: Settings must be signed by: Chlow Any Certificate Check every: Veek Month 2 Week Allow Any Certificate Check every: Allow Any Certificate Check every: Clear remembered account information                                                                                                    | Browse Update Now      |

Na janela que se segue, verificar que os seguintes pontos estão configurados na pasta "Verification":

- Desselectionar a opção "Require certificate revocation checking to succeed whenever possible during signature verification".
- Em "Verification Time", "Verify Signatures Using:", selecionar a opção "The time at which

the signature was created".

| Ve | rification                                                                                  | Creation            | Windows Integrati     | ion                       |                  |                      |      |  |  |  |
|----|---------------------------------------------------------------------------------------------|---------------------|-----------------------|---------------------------|------------------|----------------------|------|--|--|--|
|    | When Veri                                                                                   | fying:              |                       |                           |                  |                      |      |  |  |  |
|    | <u>ال</u> و                                                                                 | e the docu          | iment-specified met   | thod. Prompt if it is not | available.       |                      |      |  |  |  |
|    | Use the document-specified method. Use the default method if it is not available.           |                     |                       |                           |                  |                      |      |  |  |  |
|    | Alv                                                                                         | <u>v</u> ays use th | he default method (   | overrides the documen     | t-specified met  | hod).                |      |  |  |  |
|    | De <u>f</u> ault Me                                                                         | ethod for V         | /erifying Signatures: | Adobe Default Secu        | rity 👻           |                      |      |  |  |  |
|    | 🔲 <u>R</u> equire                                                                           | certificate         | e revocation checkir  | ng to succeed wheneve     | r possible durin | g signature verifica | tion |  |  |  |
|    | Ignore (                                                                                    | document            | validation informat   | tion                      |                  |                      |      |  |  |  |
|    | Verificati                                                                                  | on Time             |                       |                           |                  |                      |      |  |  |  |
|    | Verify S                                                                                    | ignatures           | Using:                |                           |                  |                      |      |  |  |  |
|    | 0                                                                                           | The currer          | nt time               |                           |                  |                      |      |  |  |  |
|    | Secure time (e.g. timestamp) embedded in the signature if available, current time otherwise |                     |                       |                           |                  |                      |      |  |  |  |
|    | 0                                                                                           | The <u>t</u> ime a  | at which the signatu  | ure was created           |                  |                      |      |  |  |  |
|    |                                                                                             | Use <u>expire</u>   | ed timestamps         |                           |                  |                      |      |  |  |  |
|    |                                                                                             |                     |                       |                           |                  |                      |      |  |  |  |
|    |                                                                                             |                     |                       |                           |                  |                      |      |  |  |  |
|    |                                                                                             |                     |                       |                           |                  |                      |      |  |  |  |
|    |                                                                                             |                     |                       |                           |                  |                      |      |  |  |  |
|    |                                                                                             |                     |                       |                           |                  |                      |      |  |  |  |

Na pasta "Windows Integration", verificar que os seguintes pontos estão configurados:

- Seleccionar "Enable searching the Windows Certificate Store for certificates other than yours".
- Abaixo de "Trust ALL root certificates in the Windows Certificate Store for the following operations:", selecionar a opção "Validating Signatures".

| Digital Sign | atures Advanced                               | Preferences                                      |                                            |                                                |                                |        |
|--------------|-----------------------------------------------|--------------------------------------------------|--------------------------------------------|------------------------------------------------|--------------------------------|--------|
| Verifica     | tion Creation                                 | Windows Integration                              |                                            |                                                |                                |        |
| En           | able searching th                             | e Windows Certificate                            | Store for <u>c</u> ertificate              | es other than yours                            |                                |        |
| Trust        | ALL root certifica                            | tes in the Windows Ce                            | ertificate Store for t                     | he following operatio                          | ons:                           |        |
|              | Validating Sign                               | atures                                           |                                            |                                                |                                |        |
|              | Validating Certi                              | fied <u>D</u> ocuments                           |                                            |                                                |                                |        |
| 4            | If either of the installed in Withis feature. | ese options are selecto<br>/indows may be treate | ed content from co<br>ed as trusted conter | mpanies that have co<br>ht. Care should be tak | ertificates<br>ken in enabling |        |
|              |                                               |                                                  |                                            |                                                |                                |        |
|              |                                               |                                                  |                                            |                                                |                                |        |
|              |                                               |                                                  |                                            |                                                |                                |        |
|              |                                               |                                                  |                                            |                                                |                                |        |
|              |                                               |                                                  |                                            |                                                |                                |        |
|              |                                               |                                                  |                                            |                                                |                                |        |
|              |                                               |                                                  |                                            |                                                |                                |        |
|              |                                               |                                                  |                                            |                                                |                                |        |
|              |                                               |                                                  |                                            |                                                |                                |        |
|              |                                               |                                                  |                                            |                                                |                                |        |
| Help         | >                                             |                                                  |                                            |                                                | ОК                             | Cancel |

### Validação em Linux

Em Linux, apesar de ser possível abrir um PDF assinado, não é possível normalmente verificar a sua autenticidade. Os leitores habituais (eg. Evince, Foxit Reader) não suportam a verificação da autenticidade de um documento PDF. O poppler, a partir da versão 0.42<sup>2</sup>, inclui algum suporte para validação de assinaturas PDF, mas deve ser considerado experimental.

O Adobe Reader já não é suportado, dado que a última versão existente é de 2013. O seu download ainda é todavia possível<sup>3</sup>. Não se recomenda a sua utilização, dado ser software desatualizado e não suportado, mas por razões de completude, a verificação de um PDF assinado digitalmente, em Adobe Reader 9 para Linux, é muito semelhante para a versão Windows.

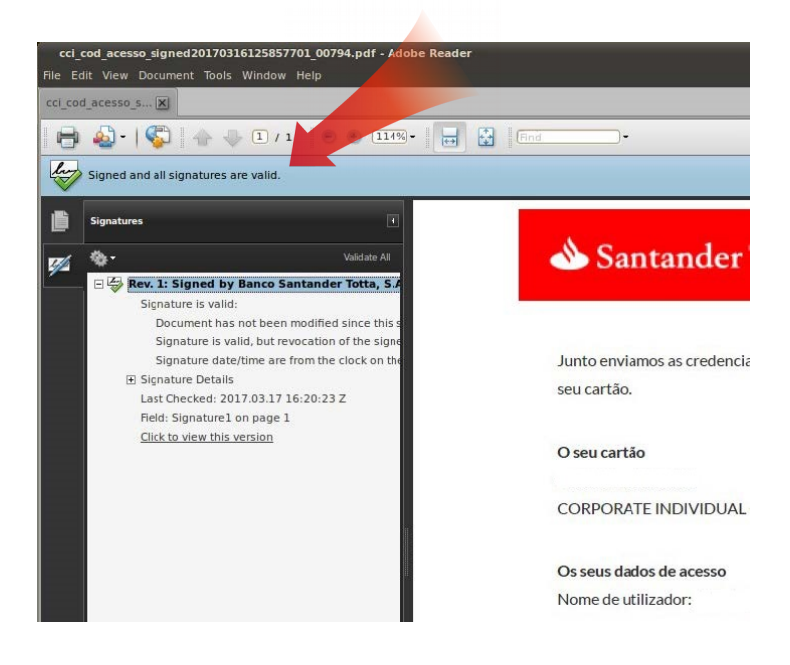

# Validação em OS X

Existem apps pagas que anunciam a verificação do processo de assinatura, mas as mesmas não foram validadas. Um exemplo é o PDF Signet<sup>4</sup>.

# Validação em Android

Os leitores gratuitos de PDF em Android (Adobe Reader, Google PDF Viewer) não suportam a verificação da autenticidade de assinaturas digitais de um documento PDF.

Algumas apps pretendem efetuar a validação de um PDF assinado, mas falham frequentemente, devido a vários fatores, incluindo o não suporte de algoritmos mais recentes (eg. SHA2). Tal é o caso por exemplo do OfficeSuite pro<sup>5</sup>.

<sup>2</sup> https://poppler.freedesktop.org/releases.html

<sup>3</sup> ftp://ftp.adobe.com/pub/adobe/reader/unix/9.x/9.5.5/

<sup>4</sup> https://pdfsignet.com/

<sup>5</sup> erro:"Not supported signature type"

#### Validação em iOS

Os leitores gratuitos de PDF em iOS (Preview, Adobe Reader) não suportam a verificação da autenticidade de assinaturas digitais de um documento PDF.

Outras apps pagas dizem suportar a validação de assinaturas digitais, como é o caso de Software602 Signer<sup>6</sup>, mas o número de permissões requerida, bem como a forma de validação, sugerem fortemente a sua não utilização.

<sup>6</sup> https://www.602.cz/en/about-us/download/supported-products/signer/